## **Einrichtung eines einzelnen** Besprechungsraums, Anschluss mehrerer Remote-Teilnehmer

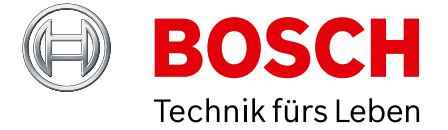

Die untenstehende Systemzeichnung ist standardmäßig ausgewählt. Folgen Sie den 5 einfachen Anweisungen, um alle Informationen über die gewünschte Anwendungskonfiguration abzurufen: **1. Wählen** Sie Ihr bevorzugtes Remote-Meeting-Setup. **2. Sehen** Sie sich die verschiedenen Systemelemente und Verbindungen in der Zeichnung und der Einkaufsliste an.

Klicken Sie auf die einzelnen Bosch Systemelemente im Diagramm, um einen direkten Link zu den Produktdatenblättern aufzurufen.
Klicken Sie auf die einzelnen Systemelemente von Drittanbietern im Diagramm, um die Links zu den unterstützten und empfohlenen Produkten aufzurufen.
Klicken Sie auf die Schaltfläche "Konfigurationstipps" für eine optimale Konfiguration der Audio- und Videoqualität.

Die Links zu den Websites der unterstützten 3rd-Party-Produkte können sich mit der Zeit möglicherweise ändern.

## **Einkaufsliste**